## Установка драйвера весов в 1С Розница редакции 2.3.9.23 и выше.

Для установки необходимо, последовательно выполнить следующие этапы:

- 1. Запустить 1С, в главном меню выбрать пункт «Администрирование»
- 2. Далее «Подключаемое оборудование»
- 3. Когда появится список подключённого оборудования справа нажать кнопку «Ещё»

## В выпадающем списке выбрать – «Драйверы оборудования»

|   | Еще -                 |
|---|-----------------------|
|   | Выбор рабочего места  |
|   | Список рабочих мест   |
| _ | Драйверы оборудования |

4. После перехода в список драйверов необходимо нажать кнопку «Подключить новый», из выпадающего списка выбрать – «Установленный на локальном компьютере»

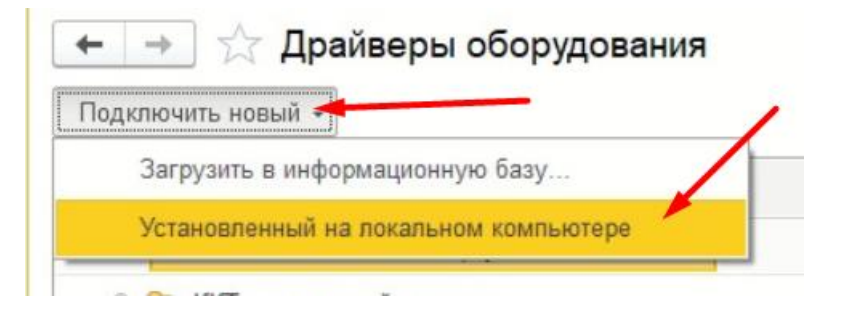

5. Далее необходимо заполнить данные драйвера как показано на рисунке ниже Для 1С розница редакции 2.3.9.23 и выше:

| ☆ MerCas (Драйвер оборудования) |                                                        |  |  | × |
|---------------------------------|--------------------------------------------------------|--|--|---|
| Записать и закрыть              | Х Закрыть                                              |  |  |   |
| Тип оборудования:               | Электронные весы                                       |  |  | • |
| Наименование:                   | MerCas                                                 |  |  |   |
| Идентификатор объекта:          | MerCas                                                 |  |  |   |
| Способ подключения:             | Драйвер установлен на локальном компьютере             |  |  |   |
| Текущий статус:                 | Установлен на текущем компьютере.                      |  |  |   |
|                                 |                                                        |  |  |   |
| Установленная версия:           | 1.0.0.1 (Версия требований к разработке драйверов 2.0) |  |  |   |

## Для 1с розница редакции 2.3.9.22 и ниже:

| ☆ MerCas (Драй                | івер оборудования)                                     | Ð | : |   |
|-------------------------------|--------------------------------------------------------|---|---|---|
| Записать и закрыть            | Функции -                                              |   |   | ? |
| Тип драйвера:                 | Подключаемый по стандарту "1С:Совместимо"              |   |   |   |
| Тип оборудования:             | Электронные весы                                       |   |   | * |
| Наименование:                 | MerCas                                                 |   |   |   |
| Идентификатор объекта:        | AddIn.MerCas                                           |   |   |   |
| Имя файла драйвера:           | mercas.zip                                             |   |   |   |
| Дополнительная<br>информация: | Драйвер поставляется в виде дистрибутива поставщика.   |   |   |   |
| Текущий статус:               | Установлен на текущем компьютере.                      |   |   |   |
| Установленная версия:         | 1.0.0.1 (Версия требований к разработке драйверов 2.0) |   |   |   |

6. После записи и сохранения данных необходимо во вкладке «Подключаемое оборудование» нажать кнопку «Подключить новое» и заполнить поля формы, где в пункте «Драйвер оборудования» указать предварительно созданный драйвер MerCas.